# Déposer ses données sur Recherche Data Gouv

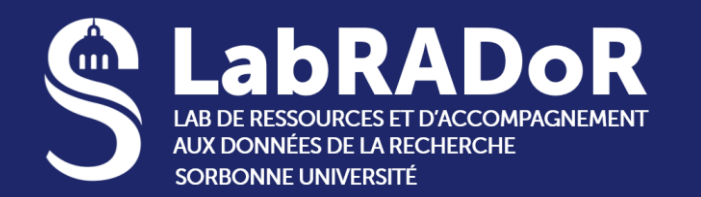

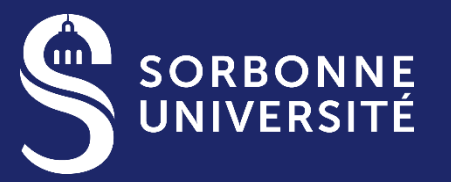

BIBLIOTHÈQUE UNIVERSITAIRE

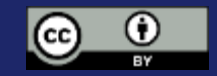

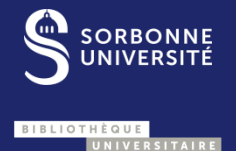

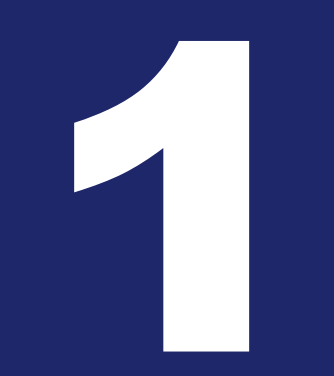

## L'ÉCHO-SYSTÈME RECHERCHE DATA GOUV

2

## Un écosystème au service du partage et de l'ouverture des données de recherche

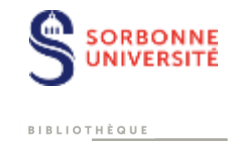

## Plusieurs modules :

- Des ateliers de la donnée
- Des centres de référence thématiques
- Des centres de ressources
- Des centres de référence établissement

# Deux modules pour déposer, publier et signaler des données :

- <u>Un entrepôt pour déposer et utiliser des données</u>
- Un catalogue pour rechercher les données publiées sur l'entrepôt ou sur des entrepôts externes

https://recherche.data.gouv.fr/fr/page/a-propos-derecherche-data-gouv

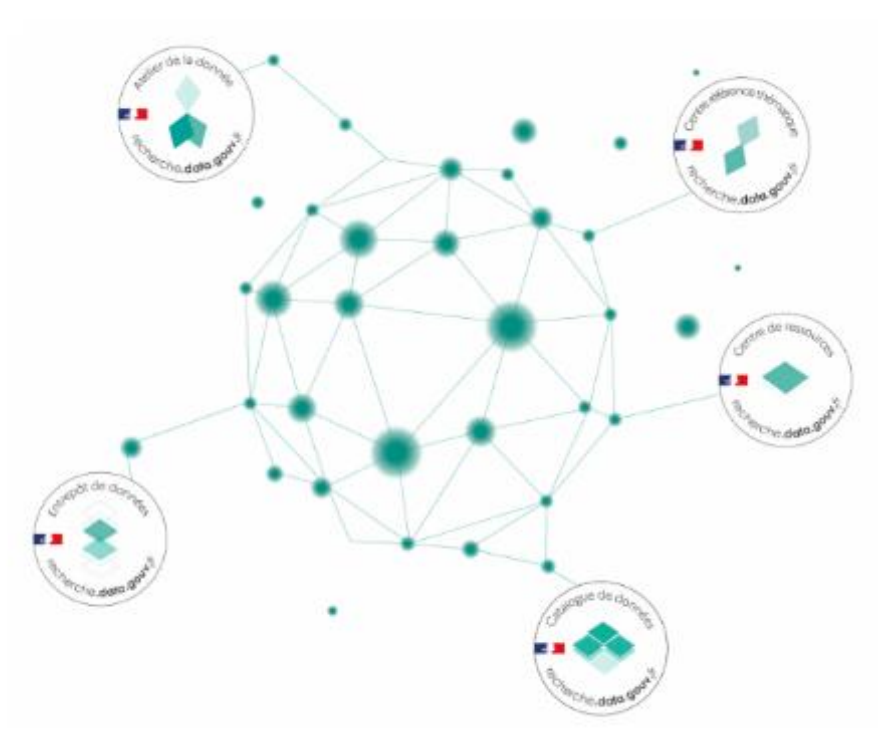

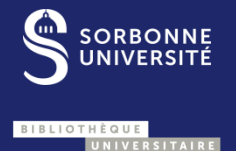

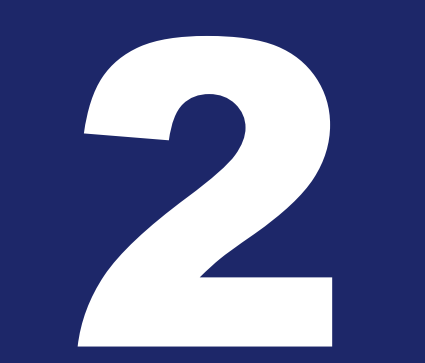

## CHOISIR SON ENTREPÔT DE CONFIANCE

# Qu'est-ce qu'un jeu de données ?

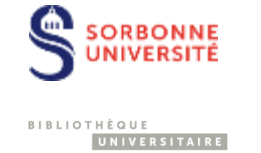

« Agrégation, sous une forme lisible, de données brutes ou dérivées présentant une certaine "unité", rassemblées pour former un ensemble cohérent. »

Gaillard R.- 2014. <u>De l'Open data à l'Open research data : quelle(s) politique(s) pour</u> <u>les données de recherche ?</u>

- Ensemble cohérent, composé d'un ou plusieurs fichiers
- Décrit par des métadonnées
- Identifié par un DOI
- Comportant une licence (si possible ouverte), pour indiquer les possibilités de réutilisation

# Périmètre de l'entrepôt Recherche Data Gouv

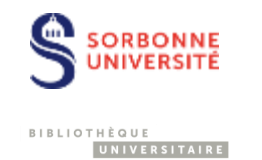

## **Recherche Data Gouv :**

- Est dédié aux données associées aux publications
- N'a pas vocation à se substituer au paysage des entrepôts disciplinaires existants. Il est destiné aux disciplines n'ayant pas encore d'entrepôts disciplinaires de confiance
- Accepte projets pluridisciplinaires
- N'accepte pas les données à caractère personnel

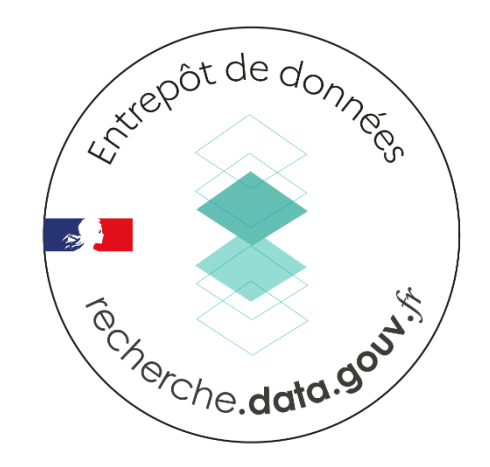

## Trouver un entrepôt de confiance

Avant de déposer votre jeu de données il est donc indispensable de vérifier s'il n'existe pas un entrepôt de confiance dans votre discipline.

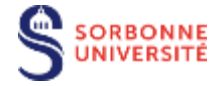

## Comment trouver un entrepôt de confiance ?

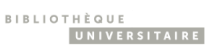

#### Consultez la liste du ministère

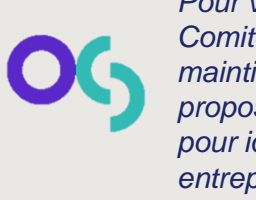

Pour vous faciliter la tâche, le Comité pour la Science Ouverte maintient à jour une <u>liste</u>. Il propose aussi une <u>méthode</u> pour identifier soi-même les entrepôts de confiance.

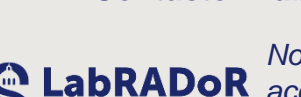

#### Contactez LabRADoR

Nous pouvons vous accompagner pour trouver un entrepôt adapté à vos besoins.

labrador@sorbonne-universite.fr

#### **Consultez vos paires**

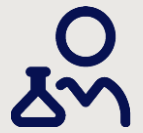

C'est un bon moyen de trouver l'entrepôt utilisé par votre communauté. Mais veillez à ce qu'il soit bien de confiance (cf encadré ci-contre).

#### Les entrepôts certifiés

CORE

CoreTrustSeal certifie les entrepôts de confiance. Mais attention à leur localisation, surtout si vous avez des données personnelles.

# Les critères d'un entrepôt de confiance :

- Effectuer une modération (vérification / validation) des jeux de données déposées
- Apporter des garanties sur sa pérennité
- Attribuer des identifiants pérennes aux jeux de données
- Ne pas pratiquer la cession de droit
- Ne pas pratiquer pas une politique tarifaire excessive
- Être localisé en UE si le type de données l'exige (données personnelles)

Source : Collège Données, Sélectionner un entrepôt thématique de confiance pour le dépôt de données : méthodologie et analyse de l'offre existante. Comité pour la Science Ouverte. (hal-04534321v1)

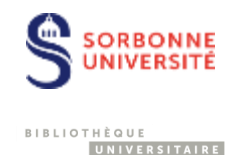

Si vous n'avez pas d'entrepôt de confiance dans votre discipline ou si votre projet est pluridisciplinaire, vous pouvez déposer vos données sur Recherche Data Gouv

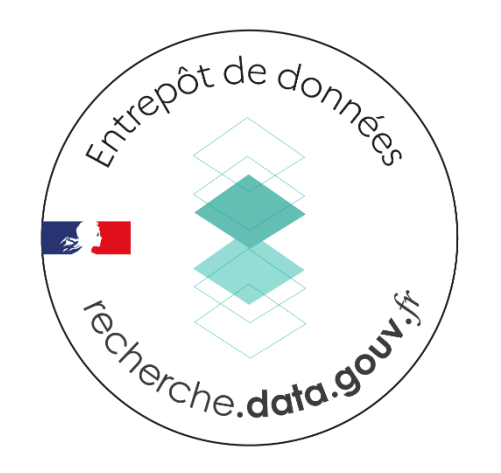

https://entrepot.recherche.data.gouv.fr/dataverse/sorbonne-univ

## Un entrepôt conforme aux principes FAIR

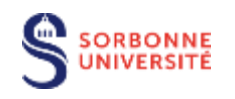

```
BIBLIOTHÈQUE
UNIVERSITAIRE
```

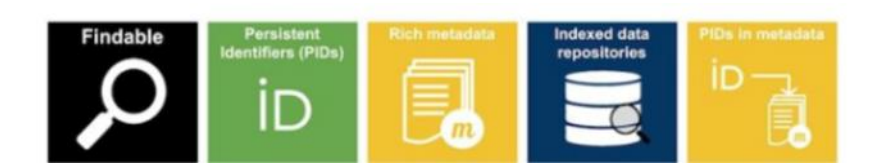

- Attribution d'un DOI Datacite
- Métadonnées riches conformes au standard DataCite
- Indexé dans Google, Be2Find, DataCite Commons...
- Les métadonnées au standard DataCite spécifient l'identifiant DOI du dataset

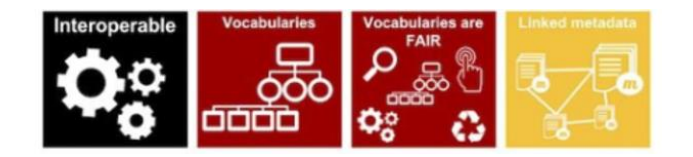

- Les métadonnées sont disponibles dans de multiples standards (JSON, DublinCore...)
- Possibilité d'ajouter des URI de termes de vocabulaires externes
- Possibilité de lier des métadonnées à d'autres métadonnées (données et publication associées, ID projets, ORCID..)

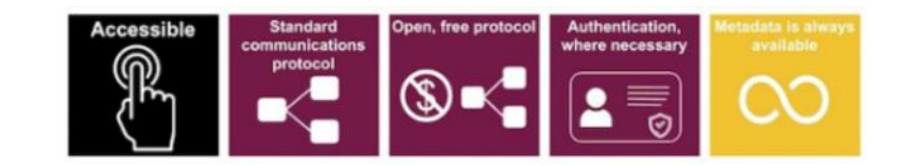

- Les données et/ou métadonnées sont accessibles via les protocoles https, OAI-PMH, et un ensemble d'API
- Accès restreint possible (à la demande, sous authentification, embargo...)
- Les métadonnées resteront accessibles via DataCite même les données ne le sont plus

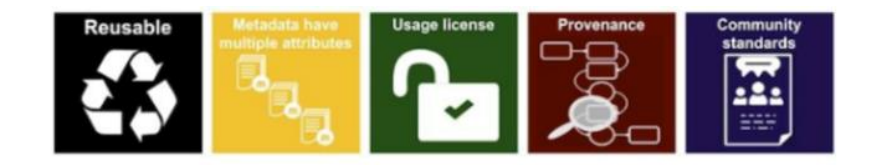

- Les métadonnées sont sous licence CC0
- Attribution de licences ouverte (par défaut Licence Ouverte Etalab 2,0)
- La provenance des données est documentée dans les métadonnées
- Au-delà du schéma de métadonnées DataCite, il est possible de préciser des métadonnées disciplinaires conformes aux standards des communautés

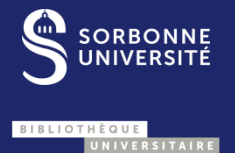

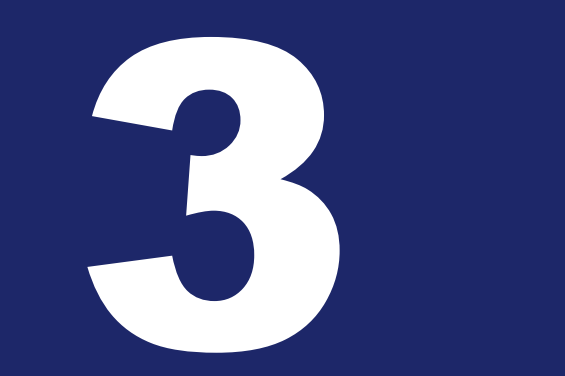

## L'ENTREPÔT RECHERCHE DATA GOUV

Titre de la présentation

# **Organisation de l'entrepôt**

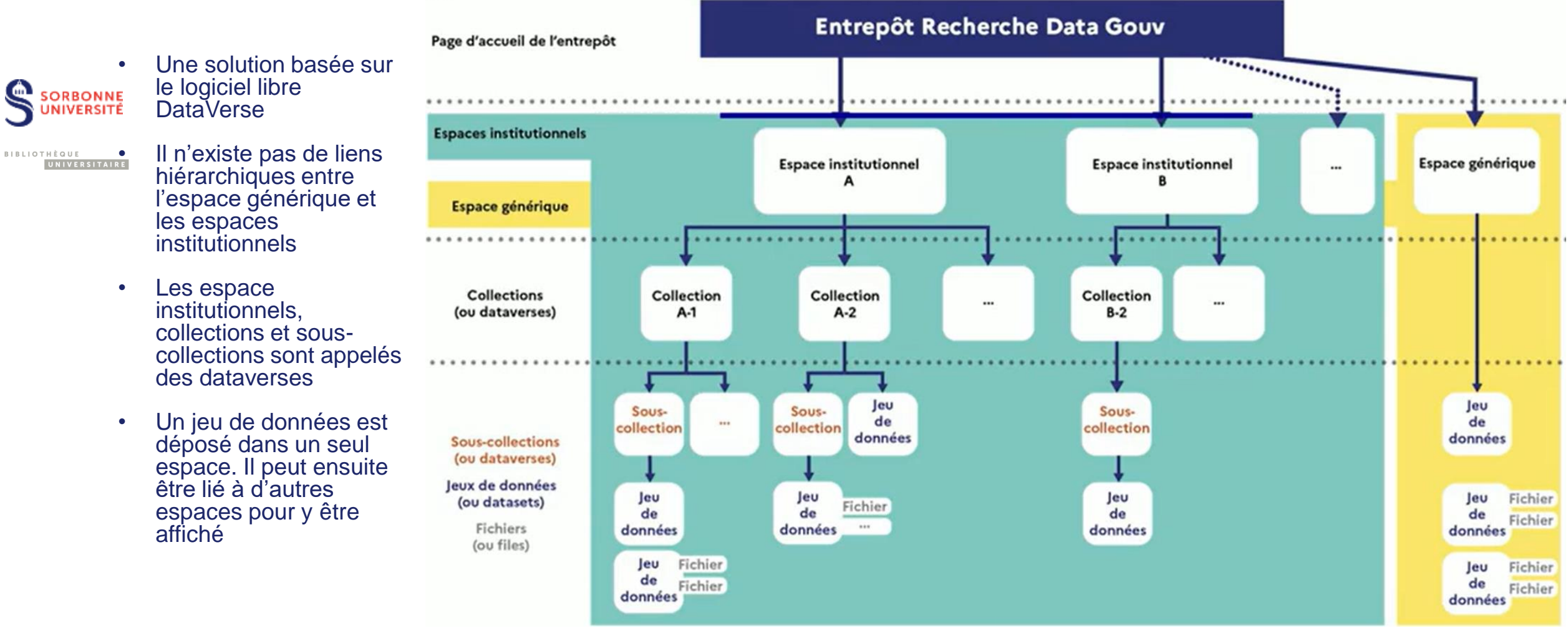

Source : https://recherche.data.gouv.fr/fr/page/tutoriel-lessentiel-sur-lentrepot

Recherche 🗸 À propos Guide d'utilisation Support Français 🗸 S'inscrire Se connecte

# Organisation de l'entrepôt

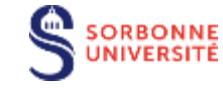

UNIVERSITAIRE

BIBLIOTHÈQUE

La page d'accueil de l'entrepôt permet d'accéder aux différents espaces. Elle propose aussi un catalogue qui indexe l'espace générique et des espaces institutionnels.

À terme un véritable catalogue indexant l'entrepôt Recherche Data Gouv et d'autres entrepôts sera déployé.

Accéder à l'entrepôt de données Recherche Data Gouv :

https://entrepot.recherche.data.gouv.fr/

## Un écosystème au service du partage et de l'ouverture des données de la recherche Fédérer, accompagner, partager, ouvrir, réutiliser

#### Recherche Data Gouv Génération datapaper

(Recherche Data Gouv)

RÉPUBLIQUE REANÇAISE recherche.data.gouv.fr

Statistiques 1 566 941 téléchargements

🖂 Contact 🛛 🔁 Partager

L'entrepôt pluridisciplinaire Recherche Data Gouv est une solution souveraine pour le partage et l'ouverture des données de recherche produites par les communautés qui ne disposent pas d'un entrepôt disciplinaire reconnu. Il est basé sur le logiciel libre Dataverse. Le dépôt des données doit se faire dans l'espace institutionnel attribué à l'établissement dont relève un des contributeurs. Un espace générique est dédié aux données produites par les établissements ne disposant pas d'espace dédié. Les tests sont à effectuer dans le bac à sable. Retrouver les actualités et événements de la plateforme Recherche Data Gouv.

The Recherche Data Gouv multidisciplinary repository is a sovereign solution for sharing and opening up data produced by communities that do not have a recognized disciplinary repository. It is based on the Dataverse software. Data should be deposited in the space assigned to an institution which one of the contributor belongs to. A generic space is available for data produced by institutions which do not such a space yet themselves. Tests should be performed in the sandbox. The latest news and events on the Recherche Data Gouv platform.

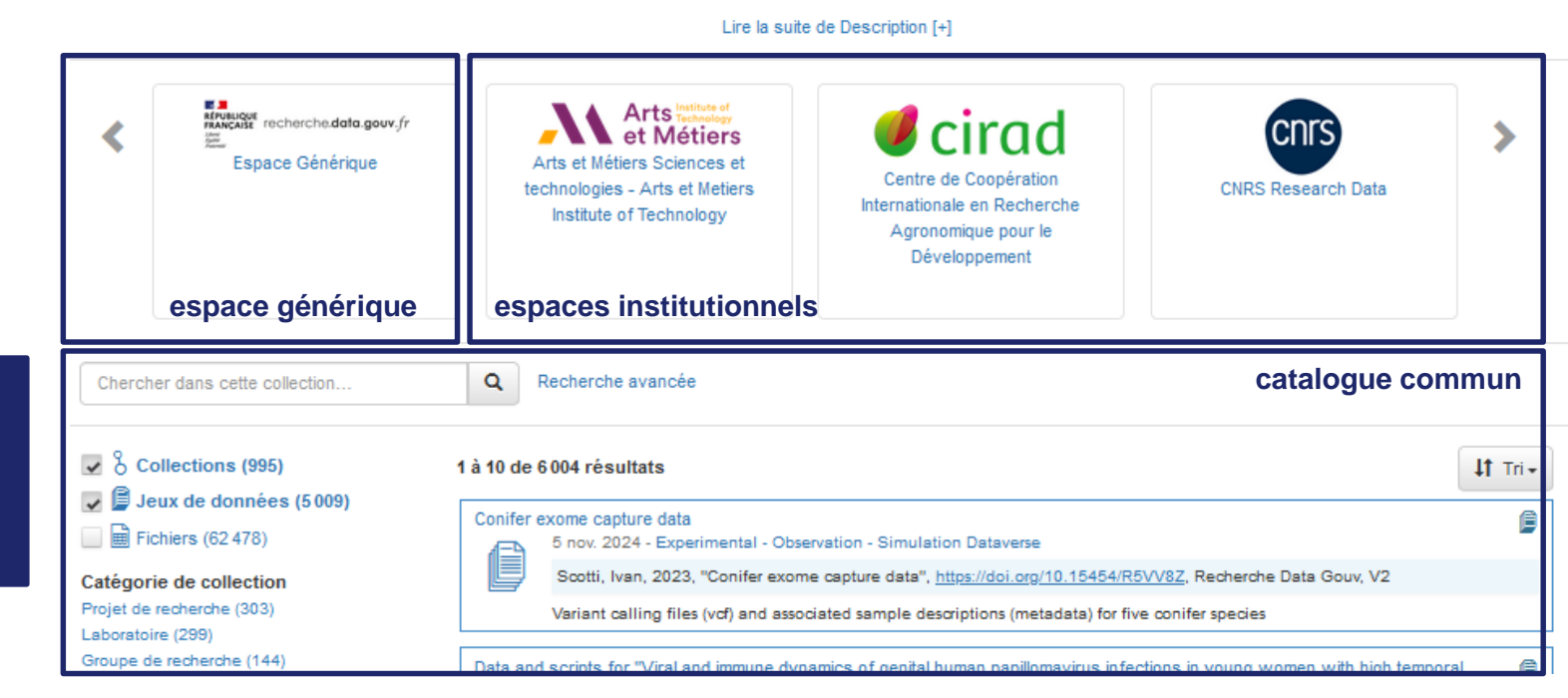

#### 12

# L'espace institutionnel de Sorbonne Université Reter de Lors du duise sor reservert de la company de la company de

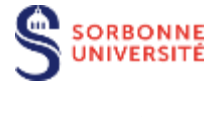

BIBLIOTHÈQUE UNIVERSITAIRE

- Ouvert depuis décembre 2022
- Connexion possible via le CAS de Sorbonne Université
- Administré par la Cellule Données de la Bibliothèque de Sorbonne Université
- (data-bsu@sorbonne-universite.fr)
- Permet d'échanger avec une équipe de curation de Sorbonne Université qui maitrise le contexte local
- Notre cellule peut également faire le lien avec ses partenaires locaux sur des problématiques plus générales sur la Science ouverte :
- LabRADoR : pour les questions sur la gestion des données de recherche
- Le département Publications et Open Access : pour les questions liées au publications et à HAL

| KFULLIQUE<br>REANCASE<br>Notes<br>Notes                                                               |                                                                   | Recherche + À                                                                      | propos                           | Guide d'utilisation                                             | Support                         | Français 👻                   | S'inscrire        | Se connecter          |
|----------------------------------------------------------------------------------------------------|-------------------------------------------------------------------|------------------------------------------------------------------------------------|----------------------------------|-----------------------------------------------------------------|---------------------------------|------------------------------|-------------------|-----------------------|
|                                                                                                    |                                                                   |                                                                                    |                                  |                                                                 |                                 |                              |                   |                       |
| Sorbonne Université                                                                                   |                                                                   |                                                                                    |                                  |                                                                 |                                 |                              |                   |                       |
| Recherche Data Gouv >                                                                                 |                                                                   |                                                                                    |                                  |                                                                 |                                 |                              |                   |                       |
|                                                                                                    |                                                                   |                                                                                    |                                  |                                                                 |                                 |                              | 🔀 Contact         | t 🕑 Partager          |
| Sorbonne Université est une université pluridis<br>et interdisciplinaire mobilisant des disciplines a | sciplinaire de recherche intens<br>illant des humanités à la méde | ive organisée en trois f<br>cine en passant pas les                                | facultés : L<br>sciences         | ettres, Santé et Scier<br>echnologiques, form                   | nces & Ingéni<br>Ielles ou natu | erie. Elle propos<br>relles. | e une recherch    | e transversale        |
| Cet entrepôt permet aux chercheurs et cherch<br>réutilisation.                                        | heuse de Sorbonne Université                                      | de partager les donnée                                                             | es produite                      | s dans le cadre de le                                           | urs travaux a                   | ifin de les valoris          | ser et de perme   | ttre leur             |
| Pour toute question relative à la gestion ou au                                                       | partage de vos données de re                                      | cherche, contactez-no                                                              | ous à l'adre                     | sse data-bsu@sorbo                                              | onne-universi                   | te.fr                        |                   |                       |
| Chercher dans cette collection                                                                        | Q Recherche avan                                                  | cée                                                                                |                                  |                                                                 |                                 |                              | + Ajouter         | des données           |
| S Collections (1)                                                                                     | 1 à 10 de 18 résultats                                            |                                                                                    |                                  |                                                                 |                                 |                              |                   | <b>↓†</b> Tri •       |
| Jeux de données (17)                                                                                  | Replication data for Hopp                                         | ing and Crawling DNA                                                               | Coated Col                       | oids                                                            |                                 |                              |                   |                       |
| Catégorie de collection                                                                               | 26 soût 2024<br>MARBACH, So<br>Colloids", <u>https</u>            | phie; ZHENG, Jeana Ar<br>://doi.org/10.57745/OC                                    | ojie; PINE,<br><u>FXY2</u> , Red | David J, 2024, "Repli<br>erche Data Gouv, V2                    | cation data fo                  | r Hopping and C              | Crawling DNA Co   | pated                 |
| Année de publication                                                                                  | This data set contains par<br>sticky fraction of DNA. Ple         | ticle trajectories for DNA<br>ase see the ReadMe for                               | A-coated co<br>more deta         | loids diffusing above<br>ls.                                    | a DNA-coate                     | d surface, with th           | ie surface coater | d with 5%             |
| 2023 (9)                                                                                              | Population densities of th                                        | e Pseudomonas syring                                                               | ae species                       | complex in the Dura                                             | nce river in 2                  | 016-2017                     |                   | 6                     |
| 2022 (1)<br>2021 (1)<br>2020 (1)                                                                      | 6 août 2024 - E<br>Morris, Cindy E<br>Newall, Emma                | xperimental - Observati<br>:; Lacroix, Christelle; Cl<br>: Elorini, Sarah; Ven Gii | on - Simula<br>handeysson        | tion Dataverse<br>, Charlotte; Guilbaud<br>dérique: Barny Marie | , Caroline; Mo                  | onteil, Cécile; Pi           | iry, Sylvain; Rod | helle<br>ities of the |
| Origine des données                                                                                   | Pseudomonas                                                       | syringae species comple                                                            | ex in the Du                     | rance river in 2016-2                                           | 017", <u>https://d</u>          | loi.org/10.57745             | TB60SC, Rech      | erche Data            |

Accéder à l'espace institutionnel de Sorbonne Université sur Recherche Data Gouv:

https://entrepot.recherche.data.gouv.fr/dataverse/sorbonne-univ

## Se connecter avec votre compte Sorbonne Université

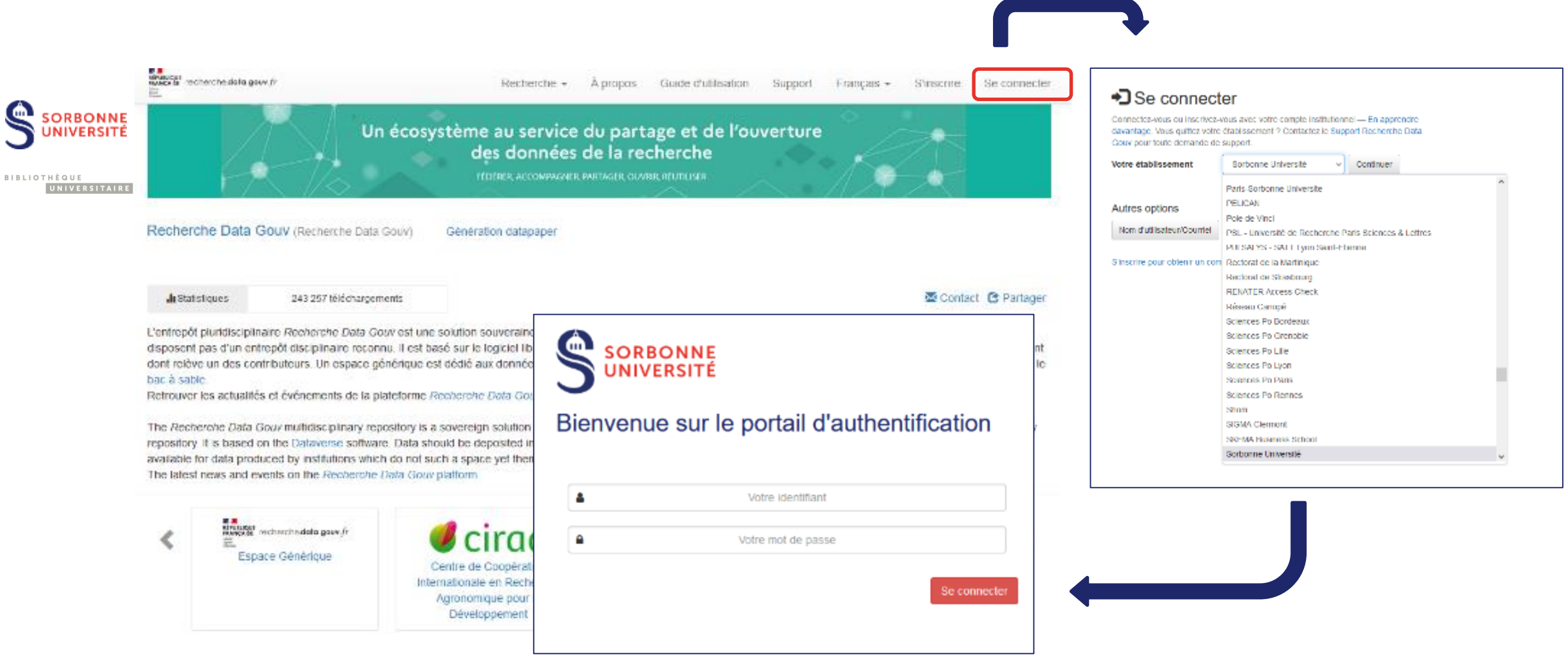

# Se connecter avec son ORCID

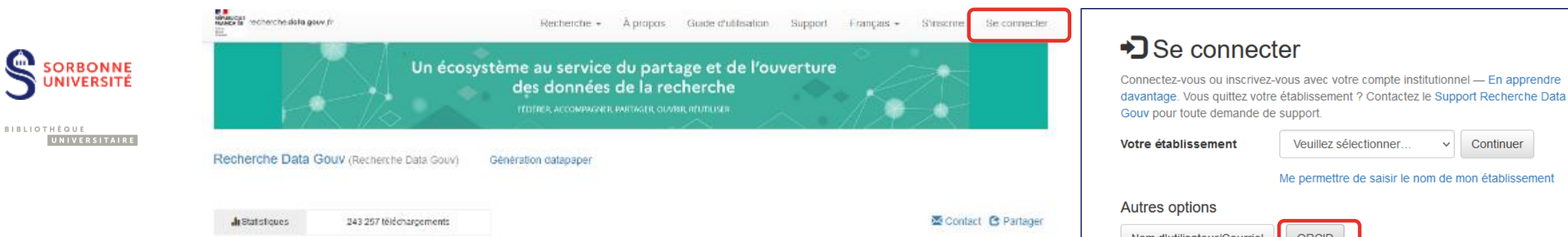

L'entrepôt pluridisciplinaire Recherche Data Gouviest une solution souveraine pour le partage et l'ouverture des données de recherche produites par les communautés qui ne disposent pas d'un entrepôt disciplinaire reconnu. Il est basé sur le logiciel libre Dataverse. Le dépôt des données doit se faire dans l'espace institutionnel attribué à l'établissement dont relève un des contributeurs. Un espace générique est dédié aux données produites par les établissements ne disposant pas d'espace dédié. Les tests sont à effectuer dans le

#### bac à sable

Retrouver les actualités et événements de la plateforme R

The Receiverche Data Gouv multidisciplinary repository is a repository it is based on the Dataverse software. Data sho available for data produced by institutions which do not sur The latest news and events on the Receiverche Data Gouv g

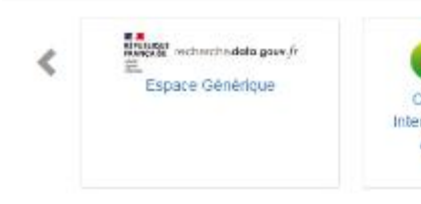

## Se connecter

Connectez-vous ou inscrivez-vous avec votre compte ORCID — En apprendre davantage. Vous éprouvez des problèmes ? Veuillez contacter Recherche Data Gouv pour obtenir de l'aide.

#### D Créez ou connectez-vous avec votre ORCID iD

ORCID est une initiative communautaire, ouverte et sans but lucratif visant à fournir un registre d'identifiants uniques de chercheurs ainsi qu'une méthode transparente pour lier les activités et produits de la recherche à ces identifiants. ORCID est unique dans sa capacité à atteindre les intervenants de toutes disciplines, secteurs de recherche et frontières nationales confondus ainsi que de coopérer avec d'autres systèmes d'identifiants. Pour en apprendre davantage visitez orcid.org/about.

Ce dépôt utilise votre ORCID iD pour l'authentification (vous n'avez donc pas besoin d'une autre combinaison nom d'utilisateur / mot de passe). Le fait que votre compte ORCID soit associé à vos datasets facilite également la recherche des datasets que vous avez publiés. Nom d'utilisateur/Courriel ORCID

S'inscrire pour obtenir un compte Dataverse.

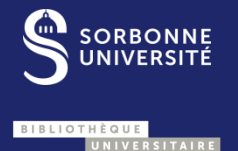

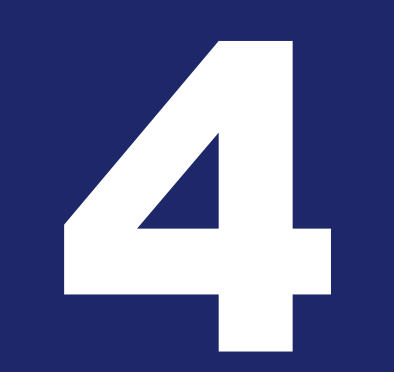

PREPARER SON JEU DE DONNEES EN AMONT DU DÉPÔT

# **Est-ce que je peux déposer dans Recherche Data Gouv ?**

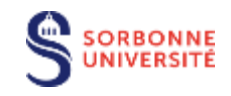

UNIVERSITAIRE

BIBLIOTHÈQUE

#### Est-ce que mon jeu de données a déjà été déposé dans un autre entrepôt fournissant un identifiant pérenne ?

- Si oui, je peux simplement le signaler dans Recherche Data Gouv en renseignant les métadonnées sans ajouter de fichiers et en ajoutant l'identifiant dans « Lien vers les données »
- Est-ce que j'ai déjà déposé une version de ce jeu de données dans Recherche Data Gouv ?
  - Si oui, je modifie simplement le jeu de données existant et je créé une nouvelle version du jeu de données
- Est-ce que mon jeu de données contient des données personnelles, ou de santé ?

Si oui, je ne peux pas le déposer dans Recherche Data Gouv

 Est-ce qu'il existe un entrepôt de confiance dans ma discipline dans lequel je pourrais déposer mes données ?

Si oui, je privilégie cet entrepôt (voir <u>slide</u>)

## Les ressources :

La liste des entrepôts de confiance https://recherche.data.gouv.fr/fr/entrepots

Guide « Où déposer et publier ses données » ? https://recherche.data.gouv.fr/fr/categorie/3/guide/oudeposer-et-publier-ses-donnees

# **Les formats**

- Privilégiez les formats de fichiers ouverts :
  - ils correspondent à des fichiers encodés de façon transparente
  - leurs spécifications font partie du domaine public
  - ils sont interopérables
  - ils peuvent être créés, lus et modifiés par tous les logiciels destinés à traiter le type du fichier
- Si vous êtes contraints d'utiliser des formats propriétaires
  - Précisez bien les logiciels ou instruments desquels ils sont issus dans le fichier ReadMe (voir slide) et dans les métadonnées. Mentionnez de manière précise le nom, l'éditeur ou le fabricant et la version utilisée

## Les ressources :

## DORANum, Format ouvert ou fermé?

https://doranum.fr/stockage-archivage/quiz-formatouvert-ou-ferme\_10\_13143\_mcwq-qs64/

## FACILE, service de validation de format https://facile.cines.fr/

Au-délà des format ouvert, cet outil identifie les formats compatible avec la conservation à long des données

JHOVE Open source file format identification, validation & characterisation http://jhove.openpreservation.org/

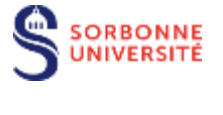

```
BIBLIOTHÈQUE
UNIVERSITAIRE
```

## L'arborescence du jeu de données

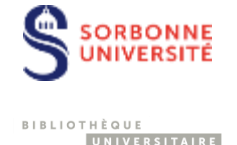

Adoptez une structure logique et cohérente et compréhensible par d'autres

- Documentez-là dans le fichier ReadMe (voir slide)
- S'il existe un standard encadrant l'organisation des données dans votre discipline, utilisez-le (BIDS en neuro-imagerie, NeXus en physique ...)
- Il est souvent préférable de zipper son jeu de données dans une archive (.zip).
   Cela peut faciliter le dépôt et permettre de conserver votre arborescence de dossiers.
- A éviter : les doublons de fichiers; les arborescence trop profondes...

#### Les ressources :

Colomb, Julien, Thorsten Arendt, Deepti Mittal, et Keisuke Sehara. 2020. « Folder Structure Template for Research Repositories ». <u>https://doi.org/10.5281/zenodo.4410128</u>

Towards a Standardized Research Folder Structure – GenR. 2021. https://web.archive.org/web/20230425045409/https://genr.eu/wp/towards-a-standardized-research-folder-structure/

Archifiltre, est un logiciel de gesiton documentaire qui permet de visualizer vos arborescences de fichiers et d'identifier les doublons

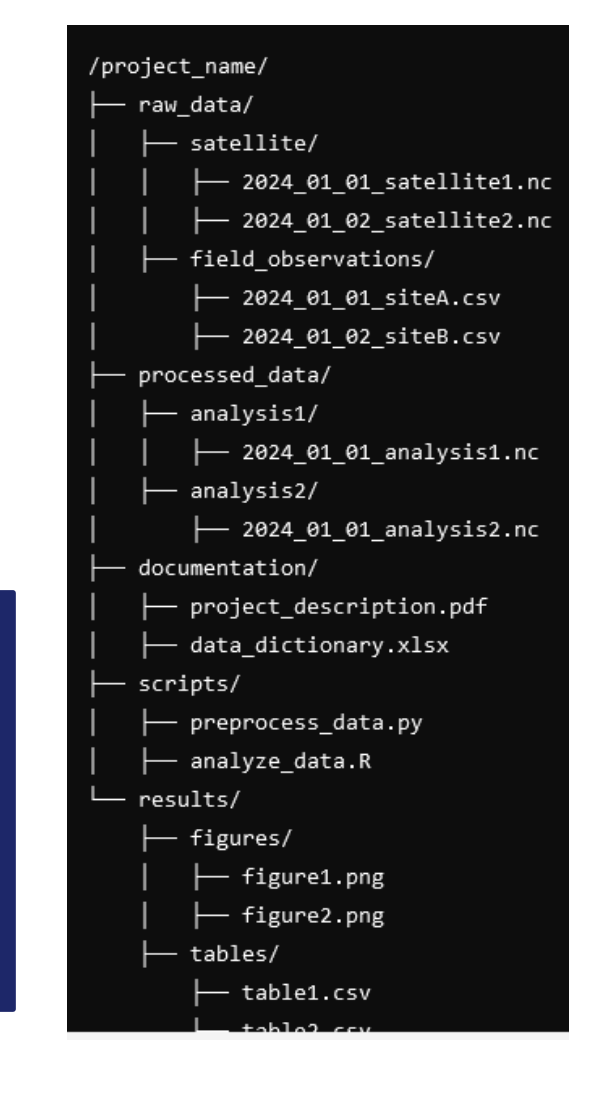

# Le nommage des fichiers

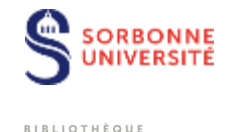

UNIVERSITAIRE

#### Nommez vos fichiers de manière explicite, structurée et cohérente

- Adoptez une convention de nommage et mentionnez-la dans le fichier ReadMe (voir slide)
- S'il existe un standard encadrant le nommage des fichiers dans votre discipline, utilisez-le

#### Exemples :

- × Présentation\_étudeDMP@HUG\_fév.18.ppt ✓ 201802\_DMP\_HUGpresentation.ppt
- Resultats enquête v.corr

✓ 201802\_DNIP\_HOGpresentation.ppt ✓2018\_QualiteVie\_EnqueteGE\_Results\_v02.csv

YYYY-MM-DD

Les espaces, caractères

Les intitulés trop lacunaires

Les formats de date sans ambiguïté type YYYYMMDD ou

Les numérotations à deux ou

trois chiffres selon le volume de

spéciaux et accentués

Les noms trop longs

A éviter :

A privilégier :

fichiers

#### Voici un exemple de convention de nommage :

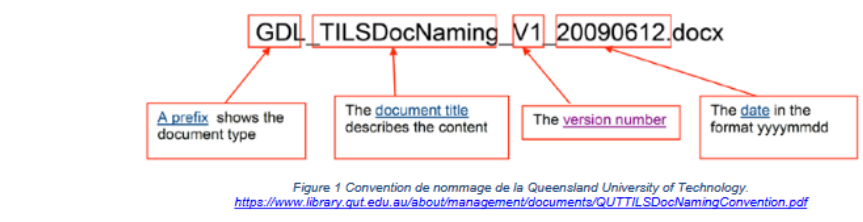

## Les ressources :

## DORANum, Comment bien nommer ses fichiers ?

https://doranum.fr/stockagearchivage/comment-nommerfichiers\_10\_13143\_wggw-aa59.

## Ant Renamer est un logiciel libre de renommage de fichiers (Windows)

https://www.antp.be/software/renamer/fr

Source : https://www.unige.ch/biblio/files/8515/8773/7986/2020 rdv nommage memo.pdf

## Le fichier Readme

- Documente le dépôt
- Présente les règles de nommage et d'organisation du jeu de données
- Décrit le **contenu**
- Précise les logiciels, méthodes, équipements utilisés pour collecter et/ou analyser les données. Et les logiciels nécessaires pour les lire
- Dans les cas où les métadonnées/variables au sein des fichiers ne correspondent à aucun standard et ne sont spécifiées dans aucun fichier annexe, le ReadMe peut également les décrire (description de la variable, type de variable, unités, valeurs autorisées etc..)
- À rédiger au format texte (.txt) ou en markdown (.md)

## Les ressources :

- Recherche Data Gouv. Modèle de Readme.
   <a href="https://recherche.data.gouv.fr/fr/categorie/33/guide/modele-de-readme">https://recherche.data.gouv.fr/fr/categorie/33/guide/modele-de-readme</a>
- 4TU. Guidelines for creating a README file. <u>https://data.4tu.nl/s/documents/Guidelines\_for\_creating\_a\_README\_file.pdf</u>
- Make a Readme (Because no one can read your mind)

<u> https://www.makeareadme.com</u>

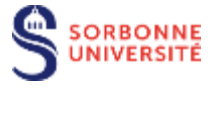

```
BIBLIOTHÈQUE
UNIVERSITAIRE
```

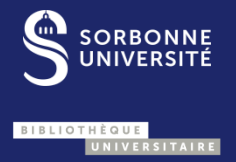

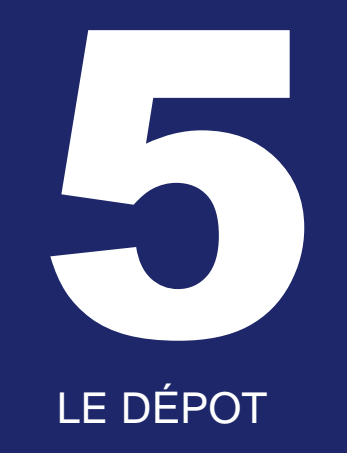

# Le dépôt Les métadonnées

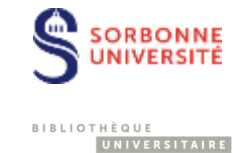

- Lors de la première étape du dépôt, seule une partie des métadonnées est présente. Il sera nécessaire de modifier votre dépôt dans un second temps pour enrichir les métadonnées (voir <u>slide</u>).
- Vous trouverez toutes les recommandations sur la saisie des métadonnées dans le <u>Guide</u> <u>de saisie des métadonnées</u>.
- Si vous ne souhaitez pas parcourir ce guide, vous prouvez remplir les métadonnées a minima et nous vous indiquerons quelles métadonnées enrichir lors de la curation.
- Quelques éléments essentiels :
  - Pour l'affiliation renseignez : Nom du laboratoire, l'ensemble des tutelles, le pays
  - Dans la mesure du possible renseignez les identifiants ORCID des auteurs et autrices
  - Les producteurs sont les tutelles des auteurs et autrices
  - Il est important de lier vos mots-clés à des référentiels disciplinaires (ex : <u>MESH</u>, <u>V.O.INRAE</u>, <u>IUPAC Gold Book</u>, <u>NCI Thesaurus</u>...
  - Il est indispensable de renseigner vos financeurs

# Le dépôt Les fichiers : l'arborescence

#### **Deux solutions :**

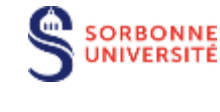

UNIVERSITAIRE

BIBLIOTHÈQUE

**Téléverser un fichier .zip de votre jeu de données** : possibilité d'ouvrir le zip dans l'application pour visualiser l'arborescence et possibilité de télécharger les fichiers à l'unité. En revanche, impossible de pré-visualiser les fichiers.

| données +         | document Data Citation Standards [en].                                                                                                    |                    |          |
|-------------------|----------------------------------------------------------------------------------------------------|--------------------|----------|
|                   |                                                                                                    |                    |          |
| D-faile           | Notice and a Mantana                                                                                                    |                    |          |
| Previsualisation  | Metadonnees Versions                                                                                                    |                    |          |
| C Ouvrir dans une | e nouvelle fenêtre                                                                                                    |                    |          |
| т                 | o download the complete zip file, please use the Access                                                                                                    | File button above. |          |
|                   | ✓                                                                                                    |                    |          |
|                   | Image: Second Second |                    |          |
|                   | Image: Second Second |                    |          |
|                   | 🖹 .gitkeep                                                                                                    | 0.00 Bytes         | <u>±</u> |
|                   | V = 02_accepted_grants                                                                                                    |                    |          |
|                   | 🗎 .gitkeep                                                                                                    | 0.00 Bytes         | Ŧ        |
|                   | ✓                                                                                                    |                    |          |
|                   | 🗎 .gitkeep                                                                                                    | 0.00 Bytes         | Ŧ        |
|                   | ✓                                                                                                    |                    |          |
|                   | 🗎 .gitkeep                                                                                                    | 0.00 Bytes         | <u>±</u> |
|                   |                                                                                                    |                    |          |
|                   | DMP_main.bt                                                                                                    | 0.00 Bytes         | ±        |
|                   | ✓                                                                                                    |                    |          |
|                   | 🗎 .gitkeep                                                                                                    | 0.00 Bytes         | Ŧ        |
|                   | V   02_material_and_methods                                                                                                    |                    |          |
|                   | ✓                                                                                                    |                    |          |
|                   | 🖹 .gitkeep                                                                                                    | 0.00 Bytes         | Ŧ        |
|                   | ✓                                                                                                    |                    |          |
|                   | 🖹 .gitkeep                                                                                                    | 0.00 Bytes         | Ŧ        |
|                   | Readme_MM.md                                                                                                    | 0.00 Bytes         | Ŧ        |

## **Reconstituer l'arborescence dans l'entrepôt :** vous déposez l'ensemble des fichiers et reconstituez

l'arborescence en renseignant le chemin d'accès de chaque fichier. Cela permet de pré-visualiser les fichiers (notamment fichiers texte et fichiers tabulés)

| Nom du         | fichier data_     | 1.txt     |        |          |   |  |
|----------------|-------------------|-----------|--------|----------|---|--|
| Chemin         | ı d'accès au fich | ier 💿 raw | v/set1 |          |   |  |
| Plain Text -   | - 8 nov. 2024     |           |        |          |   |  |
|                |                   |           |        |          |   |  |
|                |                   |           |        |          | , |  |
| Fichiers I     | Métadonnées       | Conditio  | ons    | Versions |   |  |
|                |                   |           |        |          |   |  |
| Changer l'affi | chage 1           | fableau   | Arbo   | rescence |   |  |
|                |                   |           |        |          |   |  |
| README.        | md (0 o)          |           |        |          |   |  |
| * 🖙 raw        |                   |           |        |          |   |  |
| ▼ @ set1       |                   |           |        |          |   |  |
| 🖬 data_        | _1.txt (0 o)      |           |        |          |   |  |
|                |                   |           |        |          |   |  |

# Le dépôt Les fichiers : restreindre l'accès

#### L'accès restreint

### L'embargo

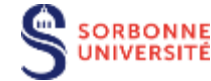

UNIVERSITAIRE

BIBLIOTHÈQUE

Possibilité de restreindre l'accès à un fichier. Dans ce cas vous devez renseignez les conditions d'accès. Pour permettre à des personnes de le consulter deux solutions :
Autoriser une liste de personnes (<u>contactez-nous</u>)
Autoriser les demandes d'accès

| 1 à 6 de 6 Fichiers                                                                                                    | 🖍 Modifier les fichiers • | Ł Télécharger                                    |
|----------------------------------------------------------------------------------------------------|---------------------------|--------------------------------------------------|
| Dataset test depot.zip<br>ZIP Archive - 20.1 K0<br>Déposé 8 nov. 2024<br>NDE 476.422                                                                                                    |                           | ▶ <u>∎</u> . € (                                 |
| README.md<br>Markdown Teat - 0 0                                                                                                    |                           | Editer les Options 🖋<br>Métadonnées              |
| Restrictions d'accès au fichier         Les fichiers publiés sont en accès restreint. Vous pouvez ajouter ou modifier les condition d'accès pour le jeu de données et autoriser les personnes à demander l'accès aux fichier restreints. Si vous désactivez le bouton Demander l'accès, vous devez ajouter de l'information dans le champ Conditions d'accès.         Apprenez-en plus sur la restriction des fichiers et l'accès aux jeux de données dans le G d'utilisation.         Demander l'accès         Image: Conditions d'accès         Image: Conditions d'accès         Image: Conditions d'accès         Image: Conditions d'accès         Image: Conditions d'accès         Image: Conditions d'accès | ons<br>ers<br>iuide       | Restreindre<br>Rempiscer<br>Embargo<br>Supprimer |
| Enregistrer les modifications Annuler                                                                                                    | 1                         |                                                  |

L'embargo permet de définir une date de publication plus tardive. Si vous attendez la parution d'une publication par exemple. La durée maximale est de 18 mois.

| 1à6o | de 6 Fichiers                                                                           |                                                                                                    | 🖍 Modifier les fichi | ers • 🛃 Télécharger        |
|------|-----------------------------------------------------------------------------------------|----------------------------------------------------------------------------------------------------|----------------------|----------------------------|
|      | Dataset test depot.zip<br>ZIP Archive - 20.1 Ko<br>Déposé 8 nov. 2024<br>MD5: 4764a2 .3 |                                                                                                    |                      |                            |
|      | README.md<br>Markdown Text - 0 o<br>Déposé 8 nov. 2024<br>MD5: d4127e .3                |                                                                                                    |                      | Métadonnées<br>Restreindre |
|      | Modifier l'er                                                                           | nbargo                                                                                                    | ×                    | Embargo<br>Supprimer       |
|      | Modifier l'embargo ;<br>données publié, vou<br>date ou la raison de                     | orévu pour le ou les fichiers sélectionnés. Une fois le jeu<br>is devrez communiquer avec un administrateur pour moc<br>l'embargo du ou des fichiers. | de<br>lifier la      | d'accès au fichlier        |
|      | Ajouter ou<br>modifier                                                                  | Choisir une date de fin de l'embargo * 2026-02-09 Entrer une courte raison justifiant l'embargo Ajouter une raison                                    |                      | J                          |
|      | Enregistrer les mo                                                                      | difications Annuler                                                                                                    |                      |                            |

## Partage de données nos publiées aux relecteurs de mon article

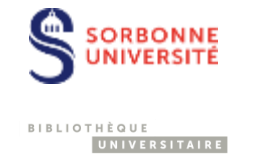

Si vous avez besoin de partager un jeu de données dans le cadre de la relecture d'un article voici la marche à suivre :

- Déposez votre jeu de données :
  - Sur <u>l'espace Sorbonne Université</u> si c'est une relecture « classique »
  - Sur l'espace générique, dans la collection « revues anonymes » si vous devez rester anonyme (votre jeu pourra être rattaché à l'espace Sorbonne Université a posteriori)
- Lors de la curation, demandez la non-publication du jeu de données et la génération d'une URL privée. Précisez également si vous avez besoin d'une URL privée anonyme.
- Dans votre article, vous pouvez déjà utiliser le DOI de votre jeu de données, même s'il n'est pas encore publié (Data availiability, citations, figures..).
- L'équipe de curation vous transmettra une URL privée que vous pourrez transmettre à vos relecteurs et relectrices
- Une fois votre article publié, n'oubliez pas de demander la publication de votre jeu de données afin que le DOI ne pointe pas vers une page inaccessible !

# La licence (conditions)

Par défaut c'est la <u>licence ouverte Etalab 2.0</u> qui est attribuée à votre dépôt. Elle permet la réutilisation gratuite et sans restriction de votre jeu de données à la seule condition que l'on cite les auteurs et autrices.

Fichiers Métadonnées Conditions Versions

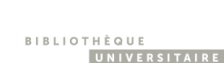

ORBONNE

Pour modifier la licence par défaut, cliquez sur « Modifier les conditions »

Puis dans « condition d'utilisation, renseignez le code html correspondant à la licence souhaitées. Par exemple pour une licence CC-BY 4.0 :

<a rel="license"

href="http://creativecommons.org/licenses/by/4.0/"><img alt="Licence Creative Commons" style="border-width:0" src="https://i.creativecommons.org/l/by/4.0/88x31.png" /></a><br />Ce(tte) œuvre est mise à disposition selon les termes de la <a rel="license"

href="<u>http://creativecommons.org/licenses/by/4.0/</u>">Licence Creative Commons Attribution 4.0 International</a>

Notez que vous pouvez spécifier des conditions d'utilisation différentes pour les fichiers en accès restreint.

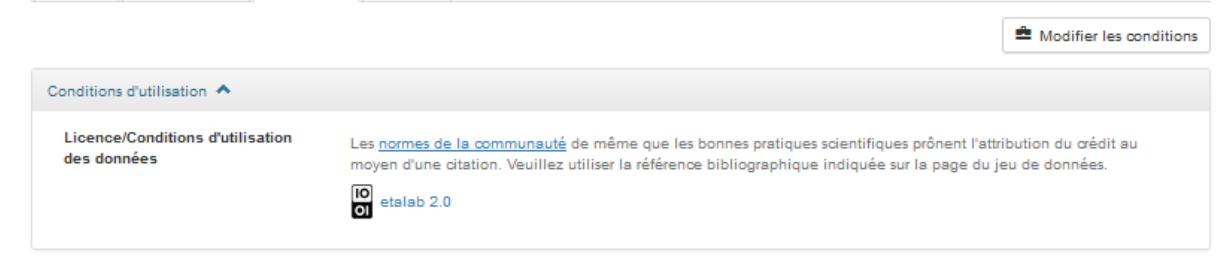

| Conditions d'utilisation                        |                                                                                                    |
|-------------------------------------------------|----------------------------------------------------------------------------------------------------|
| Licence/Conditions d'utilisation<br>des données | Les <u>normes de la communauté</u> de même que les bonnes pratiques scientifiques prônent l'attribution du crédit au<br>moyen d'une citation. Veuillez utiliser la référence bibliographique indiquée sur la page du jeu de données. |
|                                                 | Conditions personnalisées du jeu de données — les conditions d'utilisation personnalisées suivantes ont été définies<br>pour le jeu de données.                                                                                      |
| Conditions d'utilisation 😣                      | Ce(tte) œuvre est mise à disposition selon les termes de la Licence Creative Commons Attribution 4.0 International                                                                                                    |

# La licence (conditions) Quelques licences ouvertes

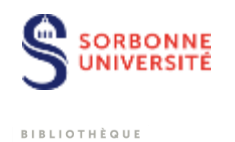

## Les Creatives commons (international)

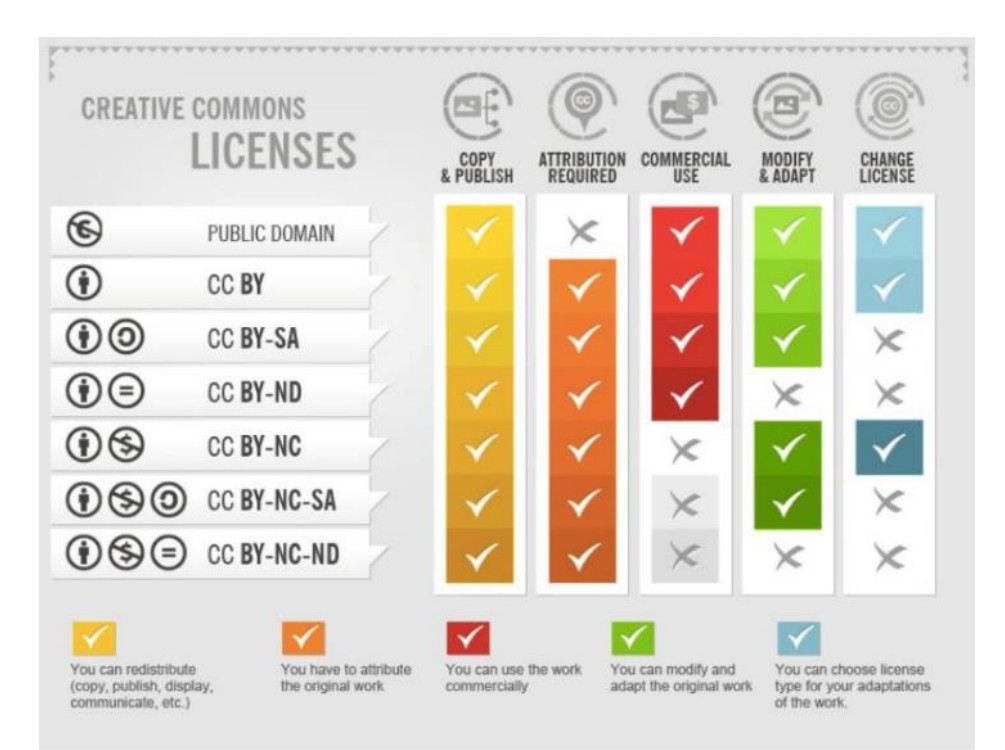

## La Licence ouverte Etalab (France)

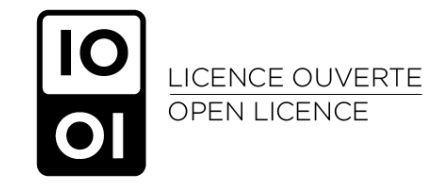

Source : FOSTER. Introduction to RDM concepts and tools / S. Venkataraman. 2018. https://www.fosteropenscience.eu/node/2514

# L'enrichissement des métadonnées

Une fois votre dépôt enregistré, retournez sur les métadonnées afin de les enrichir.

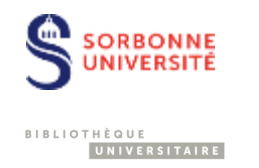

| Test<br>Version provisoire | Sous embargo Non publiée                                             |                                                                                                    |   |                        |                                                                                                 |   |
|----------------------------|----------------------------------------------------------------------|----------------------------------------------------------------------------------------------------|---|------------------------|-------------------------------------------------------------------------------------------------|---|
|                            | Moisan, Aurelien, 20<br>PROVISOIRE 📀<br>Citer le jeu de<br>données - | <ol> <li>"Test", <u>https://doi.org/10.57745/YZG3GH</u>, Recherche Data Gouv, VERSION</li> <li>Pour en apprendre davantage sur le sujet, consulter le<br/>document <u>Data Citation Standards [en]</u>.</li> </ol> |   | Mod<br>Pu<br>Mod       | dalités d'accès au jeu de<br>données -<br>blier le jeu de données<br>lifier le jeu de données - |   |
| Description 🥹<br>Sujet 😌   | Test<br>Earth a                                                      | and Environmental Sciences                                                                                                    | N | ét Mé<br>ou Co<br>D Au | tadonnées<br>nditions d'utilisation<br>torisations                                              | • |

- Dans ce formulaire augmenté vous pourrez notamment renseigner :
  Des contributeurs et contributrices : par exemple pour mentionner les plateformes de Sorbonne Université impliquées dans l'acquisition ou l'analyse de vos données
- Une date et un lieu de production : pour une meilleure traçabilité Les logiciels utilisés pour collecter ou générer vos données Des jeux de données associés
- ۲

Vous trouverez toutes les recommandations sur la saisie de ces métadonnées dans le <u>Guide de saisie des métadonnées</u>.

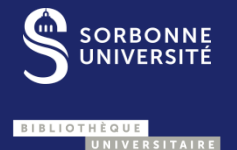

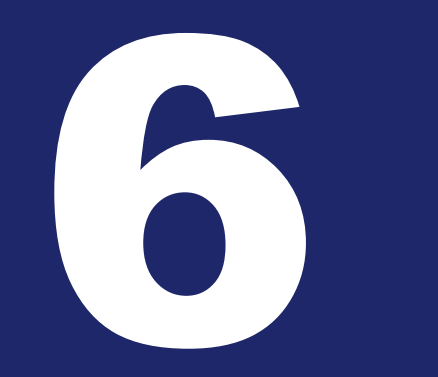

LE PROCESSUS DE DÉPÔT À SORBONNE UNIVERSITÉ

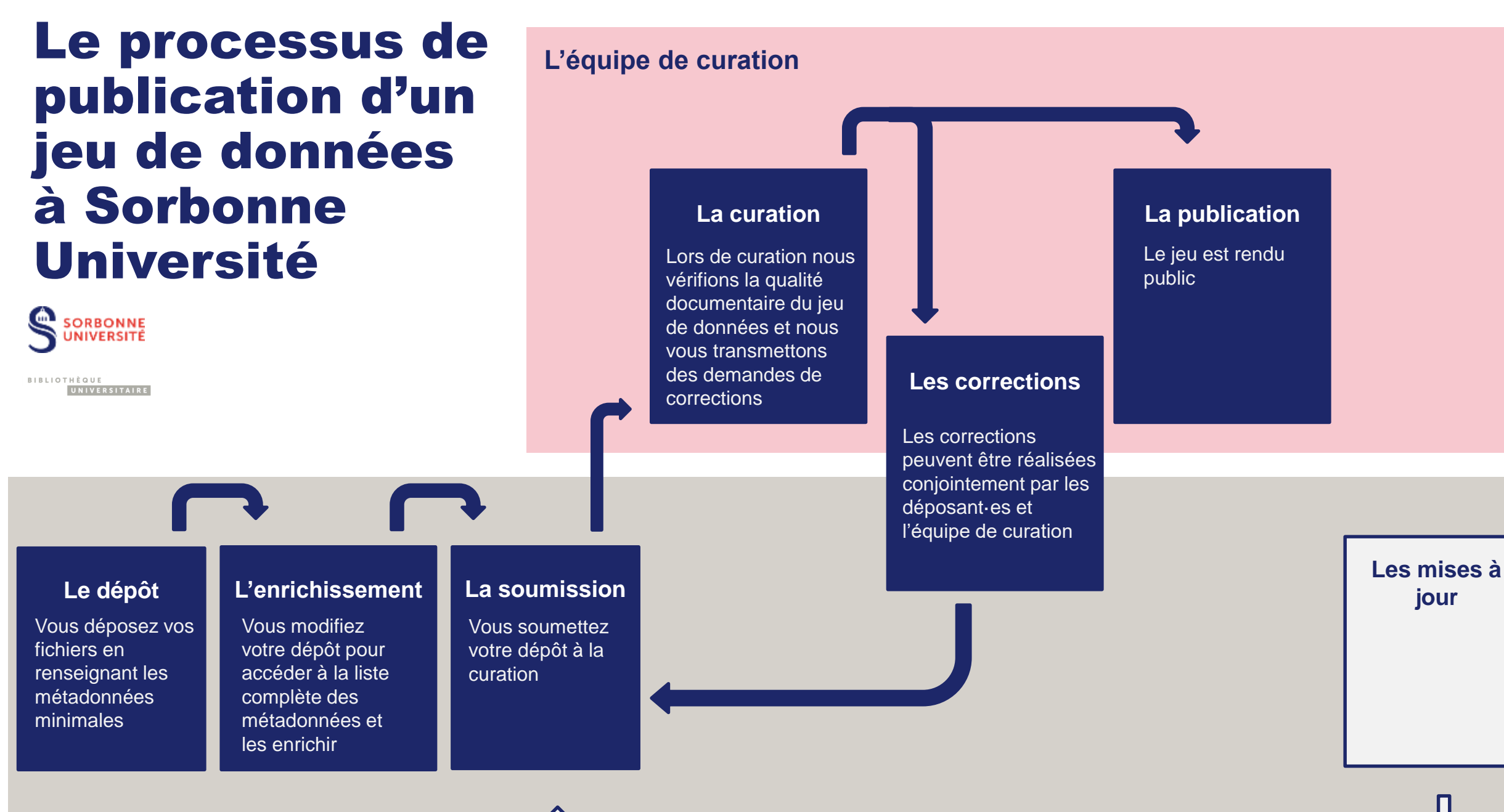

Les déposant-es

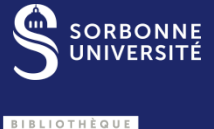

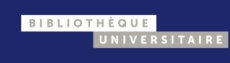

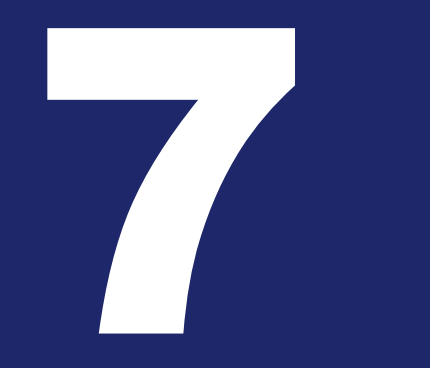

## QUELQUES BONNES PRATIQUES

Titre de la présentation

# Mentionner mon jeu de données dans ma publication

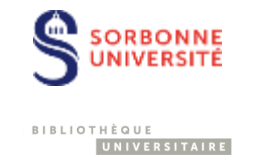

A minima, mentionnez votre jeu de données dans un encart « Data Availability ». Consultez les consignes de votre éditeurs sur la mention des jeux de données

#### Data Availability Statement

A part of the data supporting this article is available within the article and Supplementary Materials (Tables S1– S4 and more detailed descriptions of the program and examples of SQL queries adapted to our database). The main part of the data is publicly accessible in the 'Recherche Data Gouv' repository (space of Sorbonne Université) at http s://doi.org/10.57745/CBUPP3 (accessed on 22 April 2023) [30]. This data repository contains the database in various formats (CSV, SQL (preferred to import the database [43]), JSON and XML), 13361 models in XYZ format, 28 original Spartan files, the S8 DFT geometry in XYZ format, the files created by analysis of the models by the C program, the C program itself and the PHP program. See the README.txt file for details [44]. The PHP program was also referenced on Software Heritage via Hal [31].

Encart « Data Availability », de la publication 10.3390/ijms241512288

Il est également recommandé de transmettre le DOI du jeu de données à l'éditeur dès la soumission quand c'est possible afin qu'il puisse l'ajouter directement dans les métadonnées de la publication (« basedOnData ») bien que cette pratique soit encore peu répandue

Pour en savoir plus, consultez le guide <u>Partager les données liées aux publications</u> <u>scientifiques</u>, du Comité pour la Science Ouverte.

# Associer mon jeu de données à ma publication sur HAL

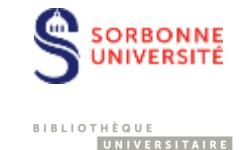

Il est également recommandé de mentionner votre jeu de données lors du partage de votre publication dans <u>HAL</u>, dans le champ « Données associées »

Pour toute question relative à HAL contactez l'équipe hal@sorbonne-universite.fr

#### Identifiants Identifiants Ajoutez les identifiants de votre dépôt dans d'autres entrepôts comme arXiv, PubMed, ADS, ... DOI - 10.3390/ijms241512288 Supprimer PubMed • 37569665 Supprime PubMed Central - PMC10419020 Supprimer + Ajouter ArXiv -Données associées Ajoutez les identifiants DOI fournis par l'entrepôt où vos données sont archivées. 10.57745/CBUPP3 Supprime + Ajouter Logiciels associés Ajoutez les identifiants SWHID des logiciels associés à votre dépôt 🕂 Ajouter

# Afficher mes jeux de données sur mon profil ORCID

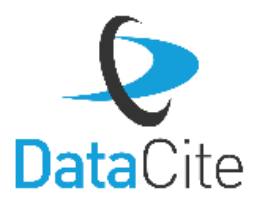

1- Connectez-vous sur votre profil ORCID, dans la rubrique « Travaux », faites [+ Ajouter] > [Chercher & Lier ] et sélectionnez « DataCite »

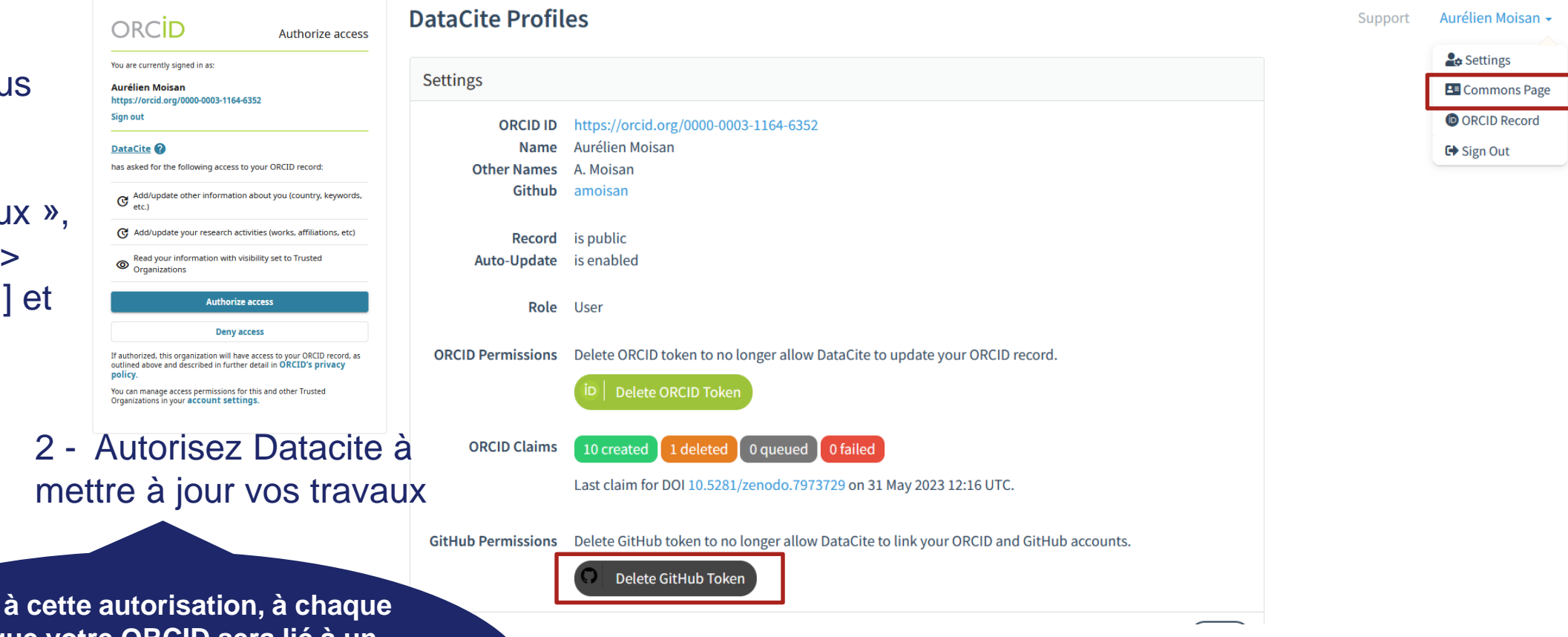

3 - Générez un Token GitHub si vous avez un compte GitHub et allez sur « Common Page »

Grace à cette autorisation, à chaque fois que votre ORCID sera lié à un produit de la recherche (hors publication) identifié par un DOI, il sera automatiquement ajouté à votre profil

# Afficher mes jeux de données sur mon profil ORCID

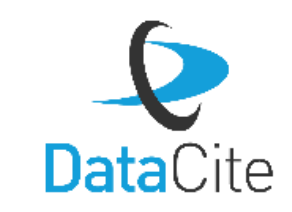

Aurélien Moisan -

Support

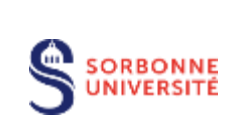

UNIVERSITAIRE

BIBLIOTHÈQUE

# 3 - Recherchez vos jeux de données dans « Works »

| ORCID   |          |                        | ×Q           | Pages - |
|---------|----------|------------------------|--------------|---------|
| 🖬 Works | 🕱 People | <b>1</b> Organizations | Repositories |         |

#### 30,407 Works

#### Identity Awareness: Toward an Invisible e-Infrastructure for Identifying Data and Authors; eResearch Australasia 2012

Amir Aryani & Adrian Burton

Journal Contribution published 2013 in figshare Academic Research System

In this paper, we describe identity awareness in the context of e-Infrastructure and looks at the interoperability of identifiers for datasets, researchers and research projects. In addition, we discuss the role of Australian National Data Service (ANDS) in the European Union (EU) funded ORCID and DataCite Interoperability Network (ODIN) project. **Citation information in bibtex format:** @CONFERENCE{aryani2012id,

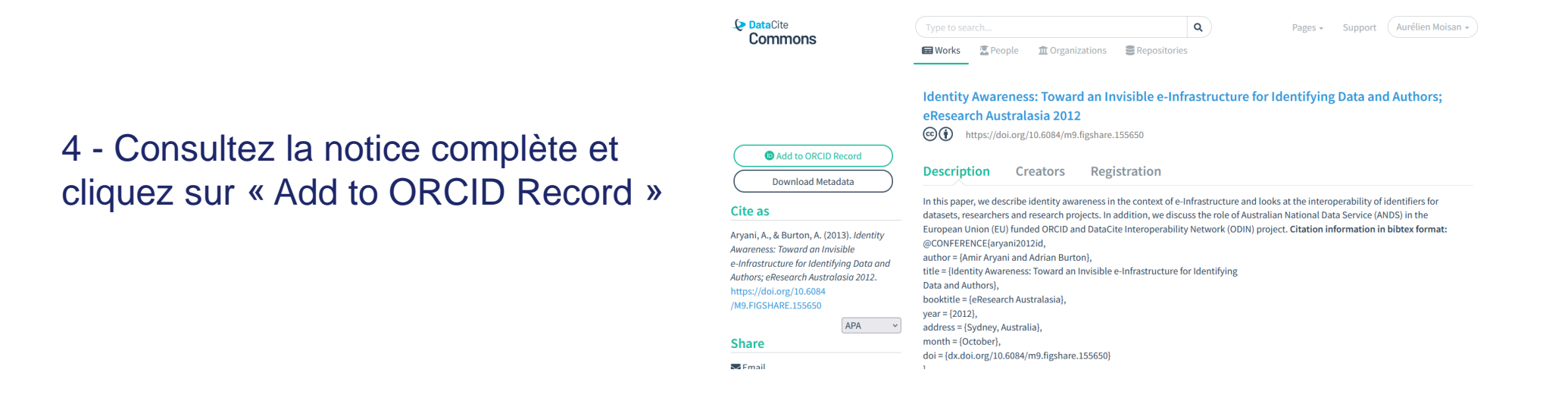

# Publier un data paper

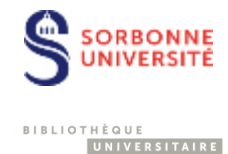

- Article décrivant un jeu de données, notamment les méthodes de collecte
  - Détaille les potentiels de réutilisation de données
- Le DMP peut servir de trame
- Peut être publié dans une revue académique classique, plus souvent publié dans un data journal
- Les articles font l'objet d'un peer-reviewing

## SCIENTIFIC DATA

#### ata Descriptor | OPEN | Published: 10 April 2018

Long-term dataset on aquatic responses to concurrent climate change and recovery from acidification

Taylor H. Leach 🔀, Luke A. Winslow, Frank W. Acker, Jay A. Bloomfield, Charles W. Boylen, Paul A. Bukaveckas, Donald F. Charles, Robert A. Daniels, Charles T. Driscoll, Lawrence W. Eichler, Jeremy L. Farrell, Clara S. Funk, Christine A. Goodrich, Toby M. Michelena, Sandra A. Nierzwicki-Bauer, Karen M. Roy, William H. Shaw, James W. Sutherland, Mark W. Swinton, David A. Winkler & Kevin C. Rose

Scientific Data 5, Article number: 180059 (2018) 🔰 Download Citation 🛓

#### Abstract

Concurrent regional and global environmental changes are affecting freshwater ecosystems. Decadalscale data on lake ecosystems that can describe processes affected by these changes are important as multiple stressors often interact to alter the trajectory of key ecological phenomena in complex ways. Due to the practical challenges associated with long-term data collections, the majority of existing longterm data sets focus on only a small number of lakes or few response variables. Here we present physical, chemical, and biological data from 28 lakes in the Adirondack Mountains of northern New York State. These data span the period from 1994–2012 and harmonize multiple open and as-yet unpublished data sources. The dataset creation is reproducible and transparent; R code and all original files used to create the dataset are provided in an appendix. This dataset will be useful for examining ecological change in lakes undergoing multiple stressors.

#### Metadata summary

| Design Type(s)           | observation design - time series design - data integration objective                                           |
|--------------------------|----------------------------------------------------------------------------------------------------|
|                          |                                                                                                    |
| Measurement Type(s)      | geographic location - Physical Phenomenon or Property - Inorganic Chemistry -<br>planktonic material - weather |
| Technology Type(s)       | digital curation • data acquisition system • Analytical Chemistry • light microscopy                           |
| Factor Type(s)           |                                                                                                    |
| Sample (haracteristic(s) | Adirondack Park - freshwater lake biome                                                                        |

Leach TH, Winslow LA, Acker FW, Bloomfield JA, Boylen CW, Bukaveckas PA, et al. Long-term dataset on aquatic responses to concurrent climate change and recovery from acidification. Scientific Data [Internet]. 2018 [cité 28 mars 2019];5. Disponible sur: https://www.nature.com/articles/sdata201859

# **Publier un data paper**

# Image: data-paper(1).odt — LibreOffice Writer Fichier Édition Affichage Insertion Formulaire Outils Fenêtre Aide Image: Style Affichage Insertion Formulaire Outils Fenêtre Aide Image: Style Image: Style <td

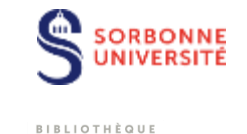

UNIVERSITAIRE

 Recherche Data Gouv vous permet de générer une trame de data paper à partir du DOI de votre jeu de données. Si les métadonnées de votre jeu sont complètes, un grand nombre d'informations seront déjà renseignées et cela facilitera votre rédaction.

Accéder au générateur : https://entrepot.recherche.data.go uv.fr/datapartage-datapapers-web/

| *Title:                                                                                                    | Schematic diagram of the sulfur cycle in<br>volcanic eruptions.                                                                                                    |
|----------------------------------------------------------------------------------------------------|----------------------------------------------------------------------------------------------------|
| *Authors:                                                                                                    | BISSI-YANDIA, Hubert Thierry<br>SCALLET, Bruno                                                                                                    |
| *Affiliations:                                                                                                    | CNRS - Personnels des unités<br>CNRS - Personnels des unités                                                                                                    |
| *Contact email:                                                                                                    | thierry, bissi-yandia@cors.fr<br>bruno.scaillet@cors-orleans.fr                                                                                                    |
| *Co-authors:                                                                                                    | SCALLET, Bruno<br>OPPENIEIMER, Clive<br>full games gad e-mails.<br>Nort: it is the corresponding authors<br>responsibility to inform all co-authors if<br>submitting as a companion paper to a<br>research article]                                                                                    |
| *CATEGORY:                                                                                                    | Please select a CATEGORY for your<br>manuscipt from the list available at: DIB.<br><u>Categories</u> . This will help to assign your<br>manuscipt to an Editor specialising in your<br>subject area.                                                                                                   |
| Data Article<br>Title: Schematis diagram of the sul<br>Authors: Scalut, F. naruno [a]<br>OPPENHEMER, clive [b]<br>Affiliations: [a] Institut des Science<br>CNK3-BRGM, Orléans, France<br>[b] Despatricent of geography. Join<br>Contact email: thjeryy,bisi-yandla<br>bruno.scalliet@cnrt-orleans.fr | fyr cycle in yolcanis scuptions.<br>s de la Terre d'Orléans, YMR 7327, Université d'Orléans-<br>yersity of cambridge, Cambridge, YK<br>@socs.fr                                                                                                    |
| Abstract<br>Today, voicanic sulfur emissions in<br>the ground, air and seace. For so<br>are used, the rock and ice core re<br>based on calculations of the sulfu<br>sulfur describes in ice. Such see                                                                                                 | to the atmosphere are measured spectroscopically from<br>pdops pdor by the satellite era, type main suffur proxies<br>cords, as slibutated by Seccie et al. The first approach is<br>r content of the magma, while the second uses traces of<br>models have their limitations. For glocichemistry, the |

which the sulfur reached the ice uncertain. The petrologic method relies, too, on uncerta estimates of eruption size and a number of geochemical assumptions that are hard to verif

# **Pour aller plus loin**

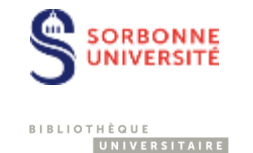

 Consultez <u>DORANum</u>, la plateforme d'apprentissage sur les données de la recherche

Les ressources de Recherche Data Gouv :

- Suivez les <u>classes virtuelles</u>
- La <u>boite à outils</u>
- Le guide du déposant
- Le guide de saisie des métadonnées
- La bac à sable : <u>https://demo.recherche.data.gouv.fr</u>
- Pour toute question sur Recherche Data Gouv ou les données de la recherche : <u>labrador@sorbonne-universite.fr</u>

# Accompagnement sur les données à Sorbonne Université

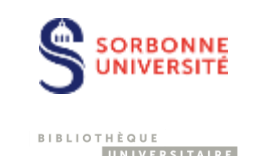

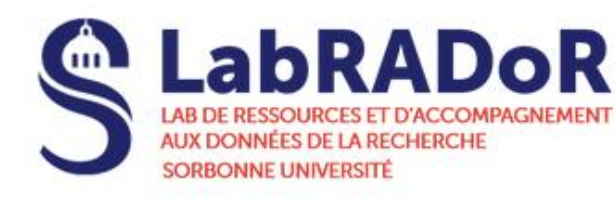

https://labrador.sorbonne-universite.fr/

Pour toute question sur les données : labrador@sorbonne-universite.fr

- Accompagnement personnalisé concernant les données des projets
- Accompagnement à la rédaction de plan de gestion de données et relecture
- Aide au dépôt de vos jeux de données sur Recherche Data Gouv, Nakala ou un autre entrepôt
- Accompagnement sur le stockage, le partage et l'archivage de vos données

## **Formations**

https://labrador.sorbonne-universite.fr/besoin-daccompagnement/se-former-sur-les-donneessorbonne-universite

## Accompagnement Science Ouverte

HAL hal@sorbonne-universite.fr

Permanences : https://us02web.zoom.us/j/8705 6231909

- mardi 14h-15h
- vendredi 11h-12h

#### Formation Science Ouverte

https://www.sorbonneuniversite.fr/lengagement-pourla-science-ouverte

Pour toute question publications@sorbonneuniversite.fr

## MERCI

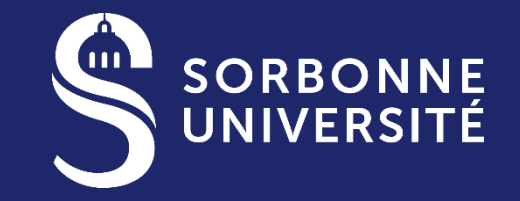

BIBLIOTHÈQUE UNIVERSITAIRE

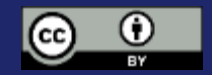

Sauf mention contraire, cette présentation est mise à disposition selon les termes de la Licence Creative Commons Attribution 2.0 France. Icônes : freepik

SORBONNE-UNIVERSITE.FR